## Manual Overview

The purpose of this instructional guide is to help you become familiar with Bulk Manager within Industry Weapon. Bulk Manager allows for managing multiple digital signs at once. The following tutorial provided in the instructional guide features screenshots and instructions for using Bulk Manager. After following this instructional guide, we should understand the processes involved in using Bulk Manager. If you're an admin, we recommend looking at the GlobalCast App as well, since these two apps synthesize together.

## Contents

| Manual Overview  | 1 |
|------------------|---|
| Contents         | 1 |
|                  |   |
| Use Bulk Manager | 2 |

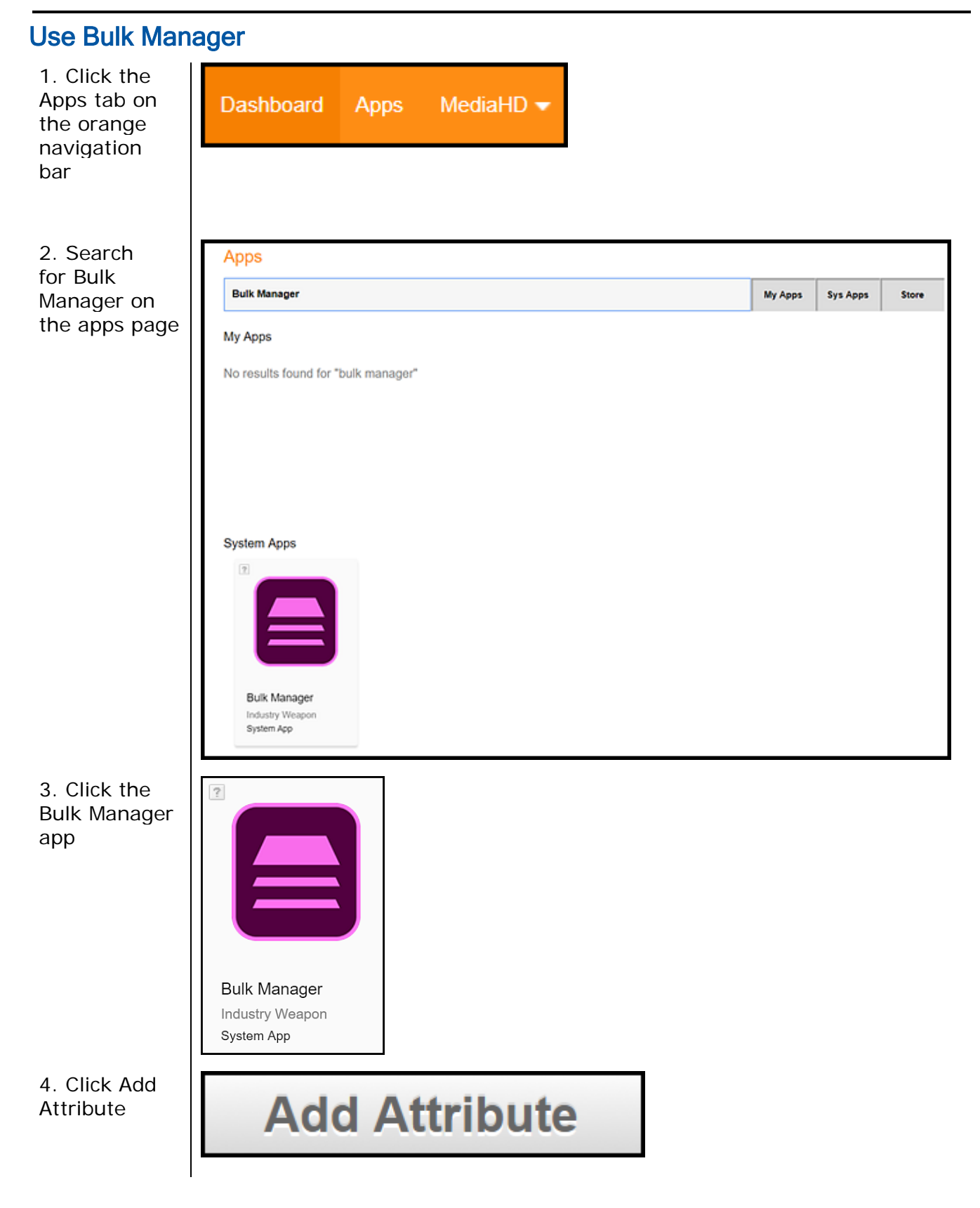

| 5. Create a name for the attribute                                                                      | Attribute Name       | demoattribute   |
|----------------------------------------------------------------------------------------------------|----------------------|-----------------|
| 6. Click<br>Create and<br>Manage<br>Devices                                                             | Create and           | Manage Devices  |
| 7. Click the<br>checkboxes<br>for the<br>devices that<br>you want to<br>group and<br>push content<br>to | ✓ ADM-CAREERCTR      | CareerCenterLab |
|                                                                                                    | ASCDC-1-LOBBY-1      | SJSU Default    |
|                                                                                                    | ASH-1-FIREPLACE      | SJSU Default    |
|                                                                                                    | ASH-2-CONFERENCEROOM | SJSU Default    |
|                                                                                                    | BBC-008              | SJSU Default    |
|                                                                                                    | BBC-JHSSC            | SJSU Default    |
|                                                                                                    | BT-9-LEFT            | SJSU Default    |
|                                                                                                    | BT-9-RIGHT           | SJSU Default    |
|                                                                                                    | □ BT-950-1           | SJSU Default    |
|                                                                                                    | ✓ BT-950-2           | SJSU Default    |
| 8. Click<br>Update<br>Devices                                                                           | Update Dev           | /ices           |